# ONLINE MORTGAGEE CHANGE FOR HOMEOWNERS POLICIES

- Free Form input is not available to add a Mortgagee. Only Mortgagees listed on the drop down selection list can be added.
- The Association will allow up to three Mortgagee changes, at any one time. If more than three Mortgagee changes are required, the processing must be repeated.
- Once the Mortgagee change has been processed, an Amended Declarations page can be printed.

#### **STEP #1 – SEARCH FOR HOMEOWNERS POLICY NUMBER**

| Massachusetts Property insurance Under                                                                                                    | writing Association                                                                                         | <b>A</b><br><u>Personalize My Settings</u> - <u>Chan</u><br><u>Change My</u> | pril 26 , 200<br>ge <u>My Passwo</u><br>E-Mail - Logot |
|----------------------------------------------------------------------------------------------------|----------------------------------------------------------------------------------------------------|------------------------------------------------------------------------------|--------------------------------------------------------|
| WELCOME!                                                                                                    | Last 5 policies viewed:<br>Date Name<br>4/23/2004 <u>JULIE SMITH</u><br>4/12/2004 POLAND WILLE<br>4/12/2004 | City<br>BOSTON, MA                                                           | Policy #<br>0744034<br>0755408                         |
| Agent Stats<br>Total Number of Policies: 234<br>Last Commission Check:<br>(2/29/2004)<br>Total New Business Policies to                                                         | • ENTER LAS<br>4/12/2004<br>4/12/2004<br>• CLICK "Sea                                                       | T NAME OR POLICY                                                             | 0755406                                                |
| Total New Business Policies to<br>Date (in Apr): 7<br><u>Unpaid Renewals Expiring within</u><br><u>30 days</u> : 14<br><u>Policies with Pending</u><br><u>Cancellations</u> : 1 | Date Name<br>Search for Policies: (By Last N<br>Separate éach item to be search<br>744034                   | City<br>Jame or 7 digit Policy Number)<br>ed by comma, or place on sepa      | File #<br>arate line,                                  |
| Company News & Alerts<br>Helpful Links<br>• Emergency Adjuster Calling List                                                                                                    | no maximum on number of search                                                                              | hes                                                                          |                                                        |
| <u>Coastal Proximity Inquiry</u> <u>Change Mortgagee Instructions</u> <u>Reports</u>                                                                                            | Search                                                                                                    |                                                                              |                                                        |

#### **STEP #2 – SELECT DESIRED INSURED**

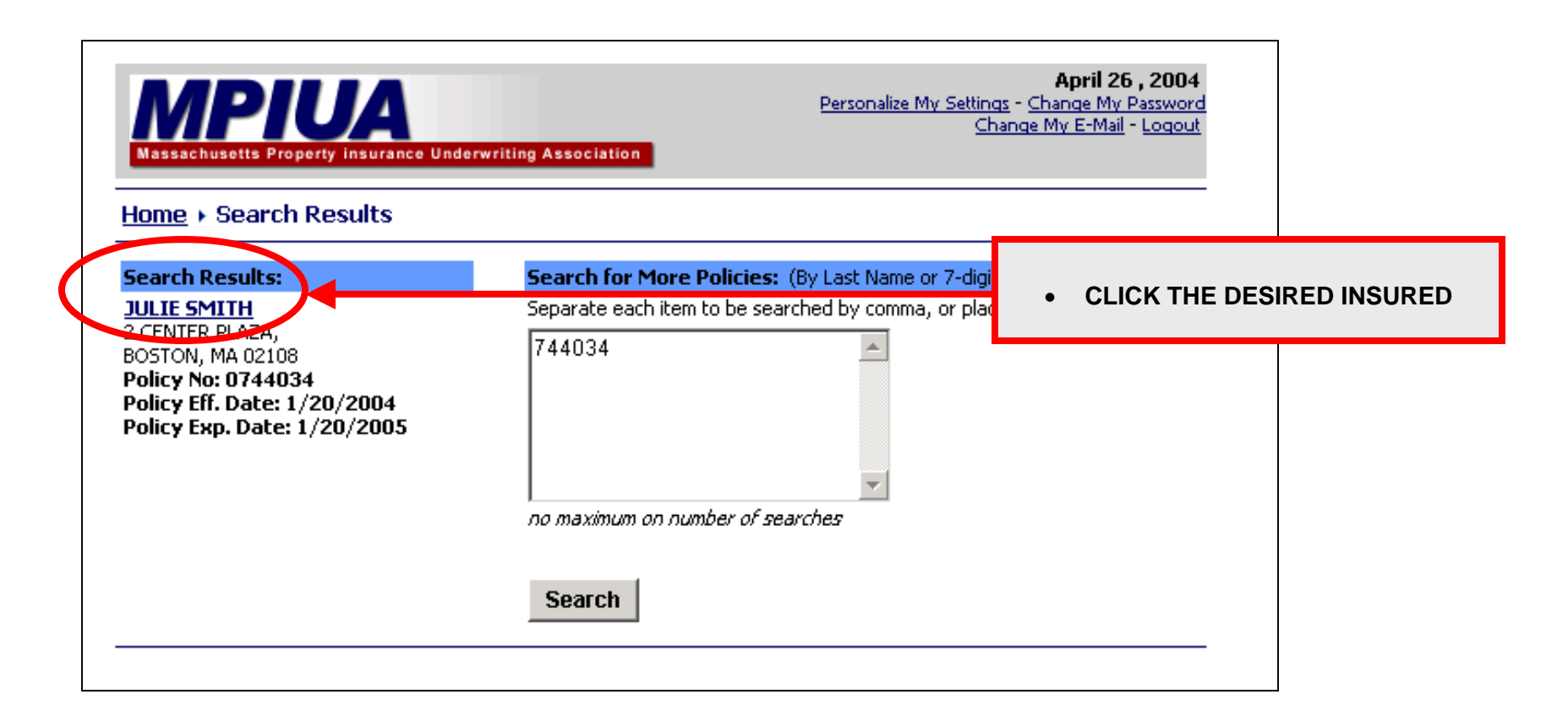

### **STEP #3 - SELECT POLICY DETAILS**

| Massa                                                                                                    | chusetts Prope                                                                                                    | rty insurance                                                                                                    | Underwriting A                                                    | ssociation                                         |                                                                                                    | Personalize                                                                                                    | <b>April 26 , 20(</b><br><u>e My Settings</u> - <u>Change My Passwo</u><br><u>Change My E-Mail</u> - <u>Logo</u>                                                                                                    |
|----------------------------------------------------------------------------------------------------|----------------------------------------------------------------------------------------------------|----------------------------------------------------------------------------------------------------|-------------------------------------------------------------------|----------------------------------------------------|----------------------------------------------------------------------------------------------------|----------------------------------------------------------------------------------------------------|----------------------------------------------------------------------------------------------------|
| Home                                                                                                    | • Policy #0                                                                                                    | ) <b>7440</b> 34                                                                                                    |                                                                   |                                                    |                                                                                                    |                                                                                                    |                                                                                                    |
| JULIE 9<br>2 Cente<br>Boston                                                                                 | MITH<br>ER PLAZA<br>J, MA 02108                                                                                              |                                                                                                    |                                                                   |                                                    |                                                                                                    |                                                                                                    | Select poli<br>JULIE SMITH - 0744034                                                                                                    |
| Policy<br>Year                                                                                               | Trans.<br>Type                                                                                                    | Status                                                                                                    | Туре                                                              | Trans<br>Eff. Data                                 | Policy                                                                                                    | Policy<br>Exp.                                                                                                    | Ann<br>Prem.                                                                                                    |
| 2004                                                                                                    | Endorsement                                                                                                    | Inforce                                                                                                    | CLICK                                                             | "Policy Deta                                       | ails"                                                                                                    | 1/20/200                                                                                                    | 15 ¢1, 191 (10 Policy Details<br>Payment History                                                                                                    |
|                                                                                                    |                                                                                                    |                                                                                                    | Freque                                                            | antlu Ackad                                        | Question                                                                                                    | 26                                                                                                    |                                                                                                    |
| Daym                                                                                                    | ent Question                                                                                                    |                                                                                                    | Freque                                                            | ently Asked                                        | Question                                                                                                    | 15                                                                                                    |                                                                                                    |
| Paym<br>1. How                                                                                               | ent Question                                                                                                    | <b>is</b><br>remium has bi                                                                                                    | Freque                                                            | e <b>ntly Asked</b>                                | Question<br>Policy Que                                                                                                    | 15<br>stions                                                                                                    | dorsement issued and when?                                                                                                    |
| <b>Paym</b><br>1. <u>How</u><br>2. When                                                                      | ent Question<br>much of the pr<br>n was the last p                                                                           | <b>is</b><br>remium has be                                                                                                    | Freque<br>een paid on the<br>eived?                               | ently Asked                                        | Question<br>Policy Que<br>1. <u>Was my r</u><br>2. What mor                                                                                                    | 15<br>estions<br>enewal/end                                                                                                    | lorsement issued and when?<br>e listed on this policy?                                                                                                    |
| Paym<br>1. <u>How</u><br>2. <u>Whe</u><br>3. What                                                            | ent Question<br>much of the pr<br>n was the last p<br>t is the next ins                                                      | <b>is</b><br>remium has bi<br>payment reco<br>stallment amo                                                                    | Freque<br>een paid on the<br>eived?<br>ount and when              | ently Asked                                        | Question<br>Policy Que<br>1. <u>Was my r</u><br>2. <u>What mor</u><br>3. What loca                                                                                                   | 15<br>enewal/enc<br>tgagees ar<br>ations are c                                                                                                    | forsement issued and when?<br>e listed on this policy?<br>overed on the property?                                                                                                    |
| Payme<br>1. <u>How</u><br>2. <u>When</u><br>3. <u>What</u><br>4. When                                        | ent Question<br>much of the pr<br>n was the last p<br>t is the next ins<br>n are the remai                                   | is<br>remium has be<br>payment rece<br>stallment amo<br>ining installme                                                        | Freque<br>een paid on the<br>eived?<br>punt and when<br>ents due? | ently Asked<br>» policy?<br>is it due?             | Question<br>Policy Que<br>1. Was my r<br>2. What mor<br>3. What loca<br>4. What are                                                                                                  | stions<br>enewal/enc<br>tgagees ar<br>ations are co<br>the covera                                                                                             | forsement issued and when?<br>e listed on this policy?<br>overed on the property?<br>ige limits?                                                                                                    |
| Paym<br>1. <u>How</u><br>2. <u>When</u><br>3. <u>Whan</u><br>4. <u>When</u>                                  | ent Question<br>much of the pr<br>n was the last p<br>t is the next ins<br>n are the remain                                  | remium has bi<br>payment rece<br>stallment amo<br>ining installme                                                              | Freque<br>een paid on the<br>eived?<br>punt and when<br>ents due? | ently Asked<br>a policy?<br>is it due?             | Question<br>Policy Que<br>1. Was my r<br>2. What mor<br>3. What loca<br>4. What are<br>5. What cov                                                                                   | enewal/end<br>tigagees ar<br>ations are co<br>the covera                                                                                                    | dorsement issued and when?<br>e listed on this policy?<br>overed on the property?<br>on the policy?                                                                                                    |
| Paym<br>1. <u>How</u><br>2. <u>Whe</u><br>3. <u>Wha</u><br>4. <u>Whe</u>                                     | ent Question<br>much of the pr<br>n was the last p<br>t is the next ins<br>n are the remainance<br>agees Quest               | is<br>remium has bi<br>payment reco<br>stallment amo<br>ining installme<br><b>:ions</b>                                        | Freque<br>een paid on the<br>eived?<br>punt and when<br>ents due? | ently Asked<br>a policy?<br>is it due?             | Question<br>Policy Que<br>1. Was my r<br>2. What mor<br>3. What loca<br>4. What are<br>5. What cow<br>6. What is th                                                                  | enewal/enc<br>tigagees ar<br>ations are of<br>the covera<br>erages are<br>ne deductib                                                                         | forsement issued and when?<br>e listed on this policy?<br>overed on the property?<br>ige limits?<br>on the policy?<br>le amount?                                                                                     |
| Paym<br>1. <u>How</u><br>2. <u>Whe</u><br>3. <u>Wha</u><br>4. <u>Whe</u><br><b>Mortg</b><br>1. <u>How</u>    | ent Question<br>much of the pr<br>n was the last p<br>t is the next ins<br>n are the remain<br>agees Quest<br>can I change n | is<br>remium has be<br>payment rece<br>stallment amo<br>ining installme<br>ining installme<br>ining ortgagees o                | Freque<br>een paid on the<br>eived?<br>punt and when<br>ents due? | ently Asked<br><u>policy?</u><br>is it due?        | Question<br>Policy Que<br>1. Was my r<br>2. What mor<br>3. What loca<br>4. What are<br>5. What cov<br>6. What is th<br>7. How is the                                                 | Stions<br>enewal/end<br>tigagees ar<br>ations are co<br>the covera<br>rerages are<br>ne deductib<br>e property i                                              | forsement issued and when?<br>e listed on this policy?<br>overed on the property?<br>ige limits?<br>on the policy?<br>le amount?<br>rated?                                                                           |
| Paym<br>1. <u>How</u><br>2. <u>Whe</u><br>3. <u>Wha</u><br>4. <u>Whe</u><br>Mortg<br>1. <u>How</u>           | ent Question<br>much of the pr<br>n was the last p<br>t is the next ins<br>n are the remain<br>agees Quest<br>can I change n | remium has be<br>payment rece<br>stallment amo<br>ining installme<br>ining installme<br>inortgagees o                          | Freque<br>een paid on the<br>eived?<br>punt and when<br>ents due? | ently Asked<br><u>policy?</u><br><u>is it due?</u> | Question<br>Policy Que<br>1. Was my r<br>2. What mor<br>3. What loca<br>4. What are<br>5. What cov<br>6. What is th<br>7. How is th<br>8. Did you re                                 | Stions<br>enewal/end<br>tgagees ar<br>ations are of<br>the covera<br>rerages are<br>ne deductib<br>e property re<br>eceive an er                              | forsement issued and when?<br>e listed on this policy?<br>overed on the property?<br>on the policy?<br>le amount?<br>rated?<br>ndorsement request?                                                                   |
| Paym<br>1. <u>How</u><br>2. <u>When</u><br>3. <u>Whan</u><br>4. <u>When</u><br><b>Mortg</b><br>1. <u>How</u> | ent Question<br>much of the pr<br>n was the last p<br>t is the next ins<br>n are the remain<br>agees Quest<br>can I change n | remium has be<br>payment reco<br>stallment amo<br>ining installme<br><b>:ions</b><br>mortgagees o                              | Freque<br>een paid on the<br>eived?<br>punt and when<br>ents due? | ently Asked                                        | Question<br>Policy Que<br>1. Was my r<br>2. What mor<br>3. What loca<br>4. What are<br>5. What cov<br>6. What is th<br>7. How is the<br>8. Did you re<br>9. What are                 | stions<br>enewal/end<br>tigagees ar<br>ations are co<br>the covera<br>erages are<br>ne deductib<br>e property i<br>aceive an er<br>the charge                 | dorsement issued and when?<br>e listed on this policy?<br>overed on the property?<br>ige limits?<br>on the policy?<br>le amount?<br>rated?<br>ndorsement request?<br>is for endorsement(s)?                          |
| Paym<br>1. <u>How</u><br>2. <u>When</u><br>3. <u>What</u><br>4. <u>When</u><br><b>Mortg</b><br>1. <u>How</u> | ent Question<br>much of the pr<br>n was the last p<br>t is the next ins<br>n are the remain<br>agees Quest<br>can I change n | is<br>remium has bi<br>payment rece<br>stallment amo<br>ining installme<br>ining installme<br>ining installme<br>inortgagees o | Freque<br>een paid on the<br>eived?<br>ount and when<br>ents due? | ently Asked                                        | Question<br>Policy Que<br>1. Was my r<br>2. What mor<br>3. What loca<br>4. What are<br>5. What cov<br>6. What is th<br>7. How is the<br>8. Did you re<br>9. What are<br>10. What are | Stions<br>enewal/end<br>tigagees ar<br>ations are of<br>the covera<br>erages are<br>ne deductib<br>e property i<br>aceive an er<br>the charge<br>e the claims | dorsement issued and when?<br>e listed on this policy?<br>overed on the property?<br>ige limits?<br>on the policy?<br>le amount?<br>rated?<br>ndorsement request?<br>is for endorsement(s)?<br>s against the policy? |

# **STEP #4 – GO TO "CHANGE MORTGAGEE" SCREEN**

| Massachusetts Property insurance Under                                                     | rwriting Associa                           | tion                                         | <b>4</b><br><u>Personalize My Settings</u> - <u>Chang</u><br><u>Change My</u>                                   | April 6 , 2004<br>ge My Password<br>E-Mail - Logout |  |  |
|--------------------------------------------------------------------------------------------|--------------------------------------------|----------------------------------------------|----------------------------------------------------------------------------------------------------|-----------------------------------------------------|--|--|
| Home + Policy # 0744034 + Policy Details                                                   |                                            |                                              |                                                                                                    |                                                     |  |  |
| Name on Policy: JULIE SMITH<br>Policy Year: 2004<br><u>View Payment History,   Chang</u> u | e Mortgage                                 | e                                            | CLICK "Change Mortgag                                                                                           | Select policy<br>Jee"                               |  |  |
| Primary Location of Coverage<br>2 CENTER PLAZA<br>BOSTON, MA 02108                         | <b>Coverage</b><br>Description<br>Dwelling | 25                                           | NOTE: If "Change Mortgage<br>not appear, the endorsemen<br>must be submitted via ma<br>visiting the Association | ee" does<br>t request<br>il or by                   |  |  |
| Insured Billing Address                                                                    | Other Struc<br>Personal Pr                 |                                              | 462 500 00                                                                                                    | \$250.00                                            |  |  |
| JULIE SMITH<br>2 CENTER PLAZA<br>BOSTON, MA 02108                                          | Loss of Use<br>Personal Lia<br>Medical Pay | ability<br>ments to Others                   | \$37,500.00<br>\$100,000.00<br>\$1,000.00                                                                       | \$250.00<br>\$250.00<br>\$0.00<br>\$0.00            |  |  |
| Mortgagees                                                                                 | _                                          | -                                            |                                                                                                    |                                                     |  |  |
| DOVENMUEHLE MORTGAGE INC<br>PO BOX 57046<br>IRVINE, CA92619-7046                           | Endorsen<br>Form<br>DED ADJ<br>HO 00 03    | Description<br>DEDUCTIBLE AD<br>SPECIAL FORM | JUSTMENT                                                                                                    | Ann. Prem.<br>(\$19.00)<br>\$0.00                   |  |  |
| Claims<br>No Claims listed                                                                 | HO 01 20                                   | SPECIAL PROVIS                               | SIONS -<br>IS                                                                                                   | \$0.00                                              |  |  |

## **STEP #5 – ENTER EFFECTIVE DATE OF CHANGE**

| Massachusetts Property Insurance                                                                                                    | Pu<br>De Underwriting Association                                                                                                    | <b>April 26 , 2004</b><br>ersonalize My Settings - <u>Change My Password</u><br><u>Change My E-Mail</u> - <u>Logout</u>                                                                         |  |  |
|----------------------------------------------------------------------------------------------------|----------------------------------------------------------------------------------------------------|----------------------------------------------------------------------------------------------------|--|--|
| Home + Policy # 0744034                                                                                                    | • Change Mortgagee                                                                                                    | NOTE: The maximum number of Mortgagee                                                                                                    |  |  |
| Name on Policy: JULIE SMITH<br>Policy Year: 2004                                                                                         |                                                                                                    | transactions you can process at any one time is three.<br>See examples combinations below:                                                                                                    |  |  |
| <u>View Policy Details</u><br>Change Mortgagee Screen can ass<br>For instance, you can Delete, Add,<br>please submit your endorsement re | ist you in changing a mortgagee on a policy. You<br>Add or Add, Add, Add. If a Mortgagee is not in<br>equest via mail or visiting the Association. | <ul> <li>ADD, ADD, ADD</li> <li>ADD, ADD, DELETE</li> <li>ADD, DELETE, DELETE</li> <li>DELETE, DELETE, DELETE</li> </ul>                                                                        |  |  |
| Delete Current Mortgagee                                                                                                    |                                                                                                    |                                                                                                    |  |  |
| Delete Mortgagee                                                                                                    | Street                                                                                                    | City State Zip Code                                                                                                    |  |  |
| Add New Mortgagee Effective Date: 4/26/2004  1. 2.                                                                                       |                                                                                                    | <ul> <li>ENTER EFFECTIVE DATE FROM DROP DOWN<br/>SELECTION LIST</li> <li>MAXIMUM EFFECTIVE DATE IS 30 DAYS FROM<br/>CURRENT DATE OR THE POLICY EXPIRATION,<br/>WHICHEVER IS EARLIER.</li> </ul> |  |  |
| 3Attent                                                                                                    | ion: Once submit is clicked, changes to the policy                                                                                                 | y will be made.                                                                                                    |  |  |

### **STEP #6 – DELETE A MORTGAGEE**

NOTE: Upon completion of step #6, if new mortgagee is not being added, go directly to step #8. When no mortgagee is being deleted, only added, skip to step #7.)

| Massachusetts Property Insurance Underw                                                                                                | riting Association                                                                                                 | Personalize My Settin<br><u>C</u> ł                    | <b>April 26 , 2004</b><br>gs - <u>Change My Password</u><br>hange My E-Mail - <u>Logout</u> |
|----------------------------------------------------------------------------------------------------|----------------------------------------------------------------------------------------------------|--------------------------------------------------------|---------------------------------------------------------------------------------------------|
| <u>Home</u> → <u>Policy # 0744034</u> → Char                                                                                           | nge Mortgagee                                                                                                    |                                                        |                                                                                             |
| Name on Policy: JULIE SMITH<br>Policy Year: 2004                                                                                       |                                                                                                    | JUL                                                    | Select policy<br>IE SMITH - 0744034                                                         |
| <u>View Policy Details</u>                                                                                                    |                                                                                                    |                                                        |                                                                                             |
| Change Mortgagee Screen can assist you in<br>For instance, you can Delete, Add, Add or A<br>please submit your endorsement request via | changing a mortgagee on a policy. Y<br>Add, Add, Add. If a Mortgagee is not<br>a mail or visiting the Association. | /ou can take up to <b>3</b><br>: in the drop down list | actions.<br>t,                                                                              |
| Delete Current Mortgagee                                                                                                    | <i></i>                                                                                                    |                                                        |                                                                                             |
|                                                                                                    | Street                                                                                                    |                                                        | State Zip Code                                                                              |
|                                                                                                    |                                                                                                    |                                                        | CH 520157010                                                                                |
| Add New Mortgagee                                                                                                    | SELECT MORT                                                                                                    | GAGEE TO BE                                            | DELETED                                                                                     |
| 1.                                                                                                    |                                                                                                    |                                                        | •                                                                                           |
| 2.                                                                                                    |                                                                                                    |                                                        | •                                                                                           |
| 3.                                                                                                    |                                                                                                    |                                                        | •                                                                                           |
| 1                                                                                                    |                                                                                                    |                                                        |                                                                                             |
| Attention: Once                                                                                                    | e submit is clicked, changes to the po                                                                             | licy will be made.                                     |                                                                                             |
|                                                                                                    | Submit                                                                                                    |                                                        |                                                                                             |

### **STEP #7 – ADD A MORTGAGEE**

| Massachusetts Property insurance Underwriting Association                                                                                                    | <b>April 26 , 2004</b><br>Personalize My Settings - <u>Change My Password</u><br><u>Change My E-Mail</u> - <u>Loqout</u>                    |  |  |  |  |
|----------------------------------------------------------------------------------------------------|----------------------------------------------------------------------------------------------------|--|--|--|--|
| Home → Policy # 0744034 → Change Mortgagee                                                                                                    |                                                                                                    |  |  |  |  |
| Name on Policy: JULIE SMITH<br>Policy Year: 2004                                                                                                    | Select policy<br>JULIE SMITH - 0744034                                                                                                    |  |  |  |  |
| <u>View Policy Details</u>                                                                                                    |                                                                                                    |  |  |  |  |
| Change Mortgagee Screen can assist you in changing a mortgagee on a po<br>For instance, you can Delete, Add, Add or Add, Add, Add. If a Mortgagee<br>please submit your endorsement request via mail or visiting the Association | • SELECT MORTGAGEE(S) BEING ADDED FROM<br>THE ASSOCIATION'S DROP DOWN SELECTION<br>LIST.                                                    |  |  |  |  |
| Delete Current Mortgagee                                                                                                    |                                                                                                    |  |  |  |  |
| DOVENMUEHLE MORTGAGE INC PO BOX 57046                                                                                                    | • FREE FORM INPOT IS NOT AVAILABLE TO<br>PRODUCERS TO ADD A MORTGAGEE.                                                                      |  |  |  |  |
| Add New Mortgagee         Effective Date:       4/26/2004 ▼         1.       BANK OF AMERICA FSB 602 P O BOX 48350 ATLANTA GA 30362-1350         2.       ▼         3.       ▼                                                   |                                                                                                    |  |  |  |  |
| Attention: Once submit is clicked, changes to the<br>Submit                                                                                                    | NOTE: If a Mortgagee is not in the<br>drop down list, please submit your<br>endorsement request via mail or by<br>visiting the Association. |  |  |  |  |

### **STEP #8 – SUBMIT REQUEST**

-

| lom                  | <u>e</u> → <u>Policy # 0744034</u> → Char                                                    | nge Mortgagee                    |                         |            |                                     |  |
|----------------------|----------------------------------------------------------------------------------------------|----------------------------------|-------------------------|------------|-------------------------------------|--|
| lame<br>Policy       | on Policy: JULIE SMITH<br>Year: 2004                                                         |                                  | JL                      | JLIE SMITH | <b>Select policy</b><br>- 0744034 ▼ |  |
| /iew                 | Policy Details                                                                               |                                  |                         |            |                                     |  |
| ease<br>elet         | submit your endorsement request via                                                          | a mail or visiting the Associat  | tion.                   | ,          |                                     |  |
| )elet                | e Mortgagee                                                                                  | Street                           | City                    | State      | Zip Code                            |  |
| £                    | DALIENINALIELILE NAADTAACE INIC                                                              | DO DOV 57044                     | TOUTNE                  | <b>C A</b> | 00/10 704/                          |  |
|                      | DOVENMUEHLE MORTGAGE INC                                                                     | PO BOX 57046                     | IRVINE                  | CA         | 92619-7046                          |  |
| dd N<br>fecti        | ew Mortgagee                                                                                 | PO BOX 57046                     | IRVINE                  | CA         | 92619-7046                          |  |
| dd N<br>ffecti       | DOVENMUEHLE MORTGAGE INC<br>ew Mortgagee<br>ive Date: 4/26/2004 -<br>BANK OF AMERICA • CLICK | PO BOX 57046<br>"Submit" TO PROC | IRVINE                  | CA         | 92619-7046                          |  |
| dd N<br>ffecti       | DOVENMUEHLE MORTGAGE INC<br>ew Mortgagee<br>ive Date: 4/26/2004<br>BANK OF AMERICA • CLICK   | PO BOX 57046                     | IRVINE                  | CA         | 92619-7046                          |  |
| dd Ni<br>ifecti      | DOVENMUEHLE MORTGAGE INC<br>ew Mortgagee<br>ive Date: 4/26/2004<br>BANK OF AMERICA • CLICK   | PO BOX 57046                     | IRVINE                  | CA         | 92619-7046                          |  |
| dd N<br>ffecti<br>2. | DOVENMUEHLE MORTGAGE INC<br>ew Mortgagee<br>ive Date: 4/26/2004<br>BANK OF AMERICA • CLICK   | PO BOX 57046<br>"Submit" TO PROC | IRVINE<br>ESS CHANGE(S) | CA         | 92619-7046                          |  |

#### **STEP #9 – VIEW HOMEOWNERS AMENDED DECLARATIONS**

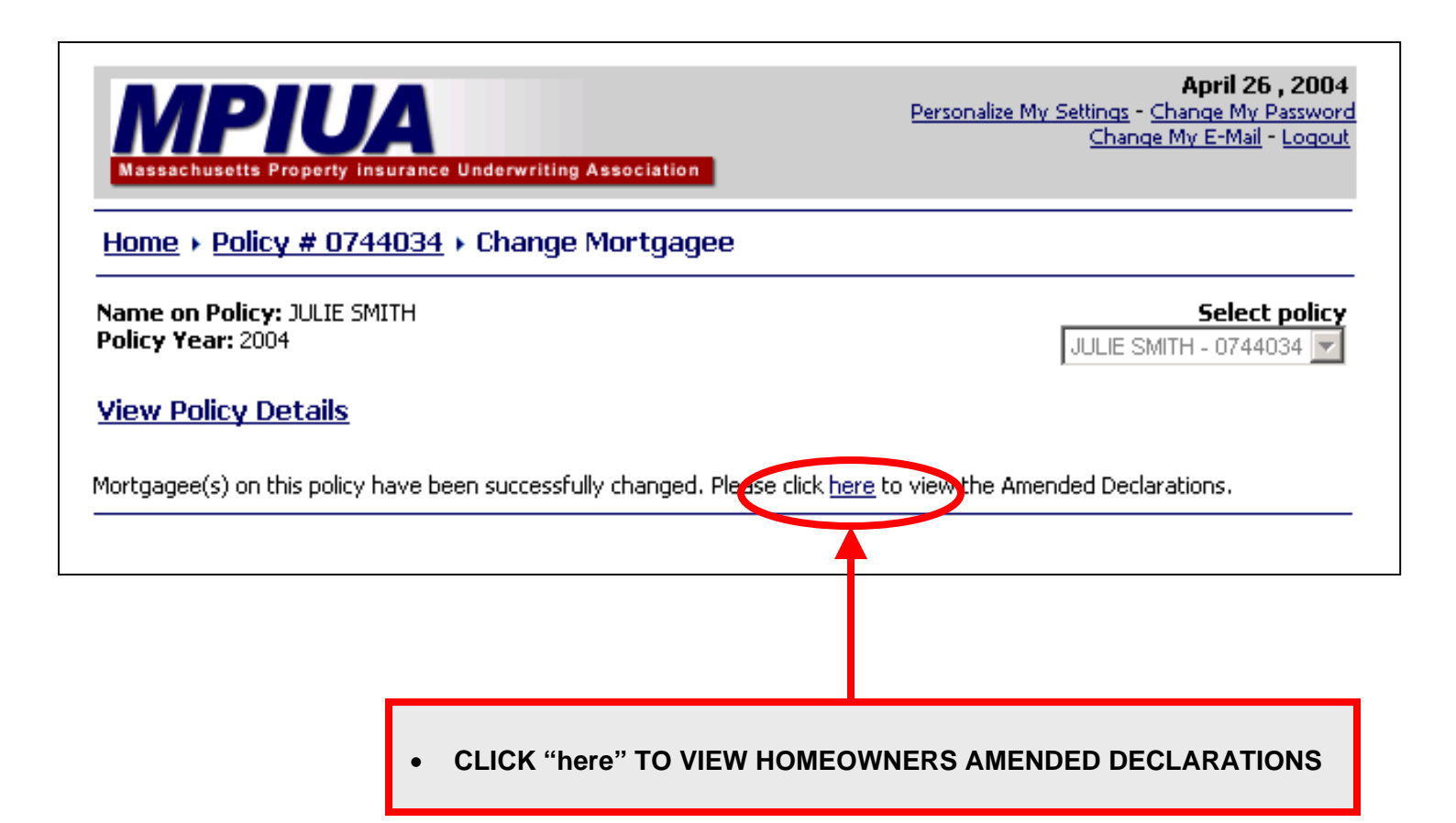

Note: In order to view/print the Amended Declarations page, you need the latest version of Adobe Reader.

## **STEP #10 - PRINT HOMEOWNERS AMENDED DECLARATIONS**

|           |                                  | 4 4 ▶ ▶  <b>4 ₽ (?) Q</b> - To - Se                                                                                                    |           |
|-----------|----------------------------------|----------------------------------------------------------------------------------------------------|-----------|
| Bookmarks | MASSACHU<br>T                    | AMENDED HOMEOWNERS POLICY DECLARATIONS<br>SETTS PROPERTY INSURANCE UNDERWRITING ASSOCIATION<br>wo Center Plaza, Boston, Massachusetts 02108-1904<br>(617)723-3800, (800)392-6108, FAX (617)557-5678 |           |
| <u>s</u>  | AMENDED DECLARATIONS EFFECT      | VE 4/26/2004 SUPERSEDE ANY PREVIOUS DECLARATIONS BEARING THE POLICY NO                                                                                                    | 0744034.  |
| Thumbna   | POLICY NUMBER<br>0744034-6       | POLICY PERIOD<br>From 1/20/2004 To 1/20/2005<br>12:01 AM Standard time at the residence                                                                                                    | premises. |
|           | N. MED INSURED & MAILING ADDRESS | PRODUCER                                                                                                    |           |
|           | JI LIE SMITH<br>2 CENTER PLAZA   | INSURANCE AGENCY                                                                                                    |           |
|           | BOSTON, MA 02108                 |                                                                                                    |           |
|           | CLICK "Print" TO PRINT HOI       | MEOWNERS AMENDED DECLARATIONS                                                                                                    |           |
|           | A Dwelling                       | LIMIT OF LIABILITY<br>\$217,000                                                                                                    | PREMIUM   |
|           | B Other Structures               | \$217,000                                                                                                    | 9000      |
|           | C Porcenal Property              | ¢102 £00                                                                                                    |           |